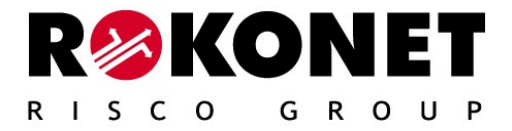

# ProSYS – ACM Advanced Communication Module

For use with Rokonet's Security Systems

Advanced Communication Module - Installation Guide 29

# **Table of Contents**

| Introduction                               | 3  |
|--------------------------------------------|----|
| ACM Features                               | 5  |
| Compatibility                              | 5  |
| Mounting & Connections                     | 6  |
| Terminal Block Wiring                      | 8  |
| Jumper Settings                            | 8  |
| LED Indication                             | 9  |
| Programming the ACM -General               | 11 |
| Adding Deleting the ACM                    | 11 |
| Defining MS Connection Type                | 11 |
| Defining ACM Parameters                    | 13 |
| Defining the ACM Control Parameters        | 15 |
| Defining the Network Control Parameters    | 16 |
| Defining ACM Special Functions             | 16 |
| Viewing ACM Version and Parameters         | 16 |
| E-MAIL Report                              | 17 |
| Events Report Over IP                      | 18 |
| Getting ACM IP Address                     | 18 |
| Appendix – A : IP Address Table            | 19 |
| Appendix – B :Port Table                   | 19 |
| Appendix – C: Common Terms and Definitions | 20 |
| Technical Specification                    | 22 |
| Ordering Information                       | 22 |
| Customer Information                       | 22 |

#### Introduction

The ACM (Advanced Communication Module) is a communication accessory for the ProSYS control panel, for enhancing its hardware and software connectivity. It enables TCP/IP Ethernet connectivity and enables usage of existing LAN and WAN infrastructures for the transfer of security data. The ACM offers full functionality of the ProSYS over TCP/IP, and provides Ethernet and Fast Modem Interface. ACM Encryption is of the SSL/TLS type. The module can be simultaneously accessed by multiple clients and seamlessly connects to Upload/Download software, thus enabling remote access and monitoring.

ACM versions include:

ACM Basic – includes RS485 and Ethernet interfaces ACM Basic + Modem – includes Ethernet interfaces plus fast modem interface

ACM Full future configuration with interfaces is shown in Figure 1.

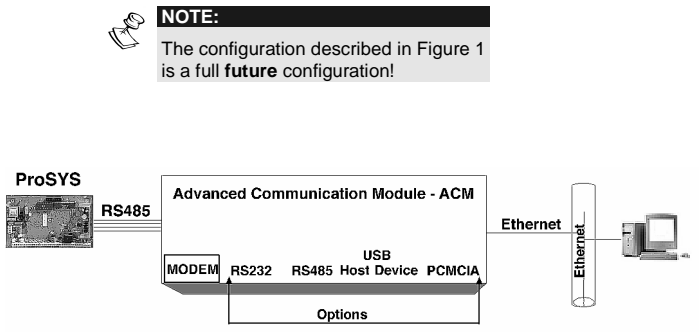

Figure 1: ACM Interfaces - Full Configuration

#### **ACM Features**

- Provides IP connectivity over networks supporting the TCP/IP protocol (LAN and WAN).
- Fully supervised accessory of the ProSYS
- Secure communication with full SSL stack, 256 bit encryption, cipher key changed frequently making it difficult to break the code
- IP Receiver software available for compatibility with Monitoring Station applications
- Compatible with 10BaseT and 100BaseT networks
- Supports simultaneous multiple channel Ethernet communication
- Selected events may be reported to two different email addresses.
   Security Manager can receive security events, while installer receives technical indications only.
- Embedded web server with application links into the ProSYS control panel
- Supports dynamic network addressing (DHCP)
- Module firmware is remotely upgradeable when a new version is released
- · Customizable according to project requirements
- Fast modem interface 56-kbps

#### Compatibility

The ACM module is compatible with the ProSYS 128, software version 3.10 and above.

The ACM is compatible with Rokonet U/D Software Version 1.8 and above.

#### Mounting & Connections

The ACM may be mounted onto the ProSYS main board using the provided plastic spacers or in a special accessory box (P/N: RP128B300UKA).

#### NOTES:

1. Handle the ACM module with care when installing it.

- When attaching an ACM box to the wall, it is recommended to use Ø4.2mm, 32mm length screws (DIN 7981 4.2X32 ZP).
- 3. In order to meet EMC requirements, it is recommended that when the ACM is installed in a special accessory box use a ferrite bead manufactured by Fair-Rite p/n 2643626502 with one turn at the 4-wire cable Bus close to the connector inside the metal box.

# To connect the ACM to the ProSYS, perform the following steps:

#### IMPORTANT:

- 1. Disconnect all power sources from the ProSYS panel prior to servicing the ACM or connecting it to the panel BUS!
- Before connecting the ACM, calculate and check that the power drawn by the ACM, together with all accessories connected to the ProSYS, is within the power supply current range! Add a power supply module if required.
- 1. Mount the ProSYS main board inside the BOX as described in the Installer manual 5IN128IM.
- 2. Attach the 4 plastic spacers using the provided plastic screws to the ProSYS main holes shown in Figure 2.
- 3. Connect 2 plastic support spacers to the ACM board (using plastic screws) as shown in Figure 2.
- 4. Align the ACM mounting holes with the spacers on the ProSYS panel and snap into place.
- 5. Connect the provided 4-wire cable from the ACM BUS connector to the ProSYS BUS connector.
- 6. Connect the ACM to the Ethernet by plugging an appropriate Ethernet cable plug into the RG-45 connector on the ACM (see Figure 2).

#### NOTES:

In order to meet EMC requirements, it is recommended to use a ferrite bead manufactured by Fair-Rite p/n 0446167281 with one turn at the Ethernet cable close to the connector inside the metal box.

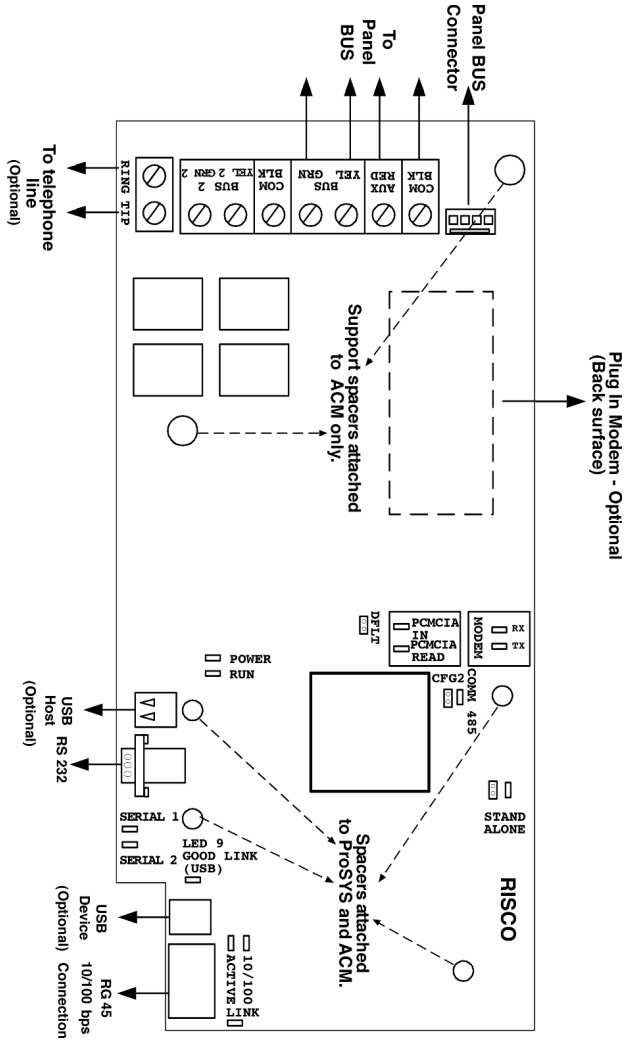

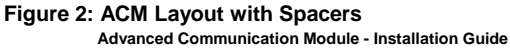

## **Terminal Block Wiring**

| Terminal           | Description                                                                          |
|--------------------|--------------------------------------------------------------------------------------|
| AUX RED            | Used to connect the ACM to the ProSYS<br>Panel board (the terminals are connected in |
| COM BLK            | parallel to the panel BUS connector).                                                |
| BUS YEL GRN        |                                                                                      |
| COM BLK            | Provision for optional functionality                                                 |
| BUS 2 YEL2<br>GRN2 |                                                                                      |
|                    | Used for PSTN telephone line connection                                              |
| TIP, RING          | (for ACM version that includes the modem option).                                    |

# **Jumper Settings**

| Jumper | Description                                                                                                    |
|--------|----------------------------------------------------------------------------------------------------|
|        | Used to enable a local U/D connection to the<br>ProSYS using a local PC, while the ACM is<br>connected to the BUS.<br><b>2 pins configuration:</b> The ACM U/D channel<br>is disabled, and a local U/D connection to the<br>ProSYS Bus is enabled.   |
|        | NOTE:<br>Sending information from the<br>panel via the ACM is<br>functioning normally.                                                                                                    |
|        | 1 pin (default): Local U/D connection to the<br>ProSYS Bus is disabled, and the ACM<br>channel is enabled.                                                                                                    |
|        | Used to restore the default software provided<br>by the manufacturer (e.g. when remote<br>software upgrade fails).<br><b>2 pins configuration:</b> Enables restoring of<br>the default manufacturer's software.<br>To restore the ACM to the default |
|        | <ol> <li>manufacturers software:</li> <li>1) Disconnect power from the ACM</li> <li>2) Place the DFLT jumper on its 2 pins.</li> <li>3) Reconnect the power to the ACM.</li> </ol>                                                                   |
|        | 1 pin (default): Restoring of the default<br>manufacturer's software is not enabled.                                                                                                    |

| Jumper | Description                          |
|--------|--------------------------------------|
| CFG2   | Provision for optional functionality |

# **LED Indication**

| LED                                      | Description                                                                                                    |
|------------------------------------------|----------------------------------------------------------------------------------------------------|
| LINK<br>(Yellow)                         | Indicates appropriate communication<br>between the ACM and the Ethernet network.<br><b>ON</b> : Ethernet communication OK.<br><b>OFF:</b> Ethernet connection is not working<br>(check cable).                                                                                                    |
| ACTIV<br>(Green)                         | Indicates either active or non-active Ethernet<br>communication.<br><b>ON</b> : Data packets are being transmitted or<br>received via the Ethernet.<br><b>OFF</b> : No data packets are being transmitted<br>or received via the Ethernet.                                                                                                    |
| <b>10/100</b><br>(Green)                 | Indicates data transmission speed over the<br>Ethernet (the ACM automatically detects the<br>speed).<br><b>ON</b> : 100 Mbps<br><b>OFF</b> : 10 Mbps                                                                                                    |
| SERIAL 1<br>(optional)<br>(Green)        | Indicates ACM communication with a device<br>via the optional RS232 serial port 1.                                                                                                    |
| SERIAL 2<br>(optional)<br>(Green)        | Indicates ACM communication with a device<br>via the optional RS232 serial port 2.                                                                                                    |
| GOOD LINK<br>(USB) - optional<br>(Green) | Indicates communication between the ACM<br>and a device connected to the optional USB<br>port.                                                                                                    |
| POWER<br>(Red)                           | Indicates communication status between the<br>ACM and the ProSYS main panel via the RS<br>485 BUS.<br><b>ON</b> : Normal communication with the ProSYS<br>panel<br><b>OFF</b> : No communication with the ProSYS<br>panel<br><b>Slow flashing</b> : When BUS communication is<br>interrupted, during ProSYS programming, or<br>if the ACM has not been programmed<br>correctly during installation. |
| MODEM RX<br>(Green)                      | Indicates data reception via the ACM's optional modem.<br>ON: Data reception is in process.<br>OFF: Data reception is not in process.                                                                                                    |

| LED                                   | Description                                                                                                    |
|---------------------------------------|----------------------------------------------------------------------------------------------------|
| MODEM TX<br>(Red)                     | Indicates data transmission via the ACM's optional modem.<br>ON: Data transmission is in process.<br>OFF: Data transmission is not in process.                                                                               |
| STAND ALONE<br>(Yellow)               | Indicates either enabled or disabled local<br>U/D connection to the ProSYS.<br><b>ON</b> : Local U/D is enabled and ACM U/D<br>channel is disabled.<br><b>OFF</b> : Local U/D is disabled and ACM U/D<br>channel is enabled. |
| PCMCIA IN<br>(optional)<br>(Green)    | Indicates presence of PCMCIA card.                                                                                                    |
| PCMCIA READ<br>(optional)<br>(Yellow) | Indicates communication between the ACM<br>and PCMCIA card.                                                                                                    |
| COMM 485<br>(optional)<br>(Red)       | Indicates communication status via an optional additional RS485 port.                                                                                                    |

#### **Programming the ACM - General**

The ACM Module is programmed in a similar manner to all ProSYS accessories, via the LCD keypad or via the UD Software, locally or remotely.

The following information refers to ACM programming features added for ACM functionality. We recommend reading and fully understanding the ProSYS Installation and User Manuals, before programming the ACM.

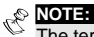

The term "Provision for" in the following programming instructions, refers to optional additional functionality!

#### Adding Deleting the ACM

To add/delete the ACM module, perform the following steps:

- 1. From the ProSYS installer menu, enter the ADD/Delete option (Quick Key [7][1]).
- 2. Press [9][3] to access the ACM module option.
- 3. Use the Stay key to select either NONE (no ACM) or ACM1 (ACM installed).
- 4 Press Disarm to confirm your selection.

#### Defining MS Connection Type

Connection between the ProSYS panel and the monitoring station (MS) is configured via the Dialer Menu.

- 1. From the ProSYS installer menu, access the Dialer menu [5].
- 2. Press [1] to access the Link Up sub-menu.
- 3. Use the quick key combinations described in the table below to access your desired option and configure your system as desired.

| Quick Key | Parameter                                                                                          |
|-----------|----------------------------------------------------------------------------------------------------|
|           | MS LINK UP                                                                                         |
| 500       | Defines the link up parameters between the<br>monitoring station receiver and the ProSYS<br>panel. |
|           | MS 1 LINK UP                                                                                       |
| 5111111   | Defines the link up parameters used for the first monitoring station.                              |
| NOTE:     |                                                                                                    |
| 3 link up | os are available.                                                                                  |

| Quick Key          | Parameter                                                                                                    |
|--------------------|----------------------------------------------------------------------------------------------------|
| [5][1][1][1][1][1] | MS#1 TEL. NUM                                                                                                    |
|                    | Defines the CS (Monitoring Station)<br>telephone number connected to the ProSYS<br>panel. Up to 32 digits may be typed in to<br>define the CS telephone numbers, including<br>dialing prefixes and area codes or special<br>letters. For more information refer to the<br>ProSYS Installer manual. |
| [5][1][1][1][2]    | MS#1 IP ADDRESS                                                                                                    |
|                    | The MS IP address that identifies the receiver on the network. <b>Default: 192.168.001.010</b>                                                                                                    |
| [5][1][1][1][3]    | MS#1 PORT                                                                                                    |
|                    | The MS port address of the receiver on the network.<br>Default: 03010                                                                                                    |
| [5][1][1][1][4]    | MS#1 CHANNEL                                                                                                    |
|                    | Defines the type of connection to the MS.                                                                                                    |
| [5][1][1][1][4][1] | INTERNAL PSTN                                                                                                    |
|                    | The reporting to the monitoring station will be<br>performed by the telephone line connected<br>to the ProSYS. (See quick key [5][1][1][1][1][1])                                                                                                    |
| [5][1][1][1][4][2] | EXTERNAL IP                                                                                                    |
|                    | The reporting to the MS is performed via the<br>TCP/IP network                                                                                                    |
| [5][1][2]          | <b>REMOTE U/D TEL</b>                                                                                                    |
|                    | The phone number to which the alarm<br>company's computer, equipped with the<br>Upload/Download software, is connected.                                                                                                    |

#### Defining ACM Parameters

From the Dialer menu [5] press [0][2] to enter ACM Parameters Menu.

| Quick Key    | Parameter                                                                                                    |
|--------------|----------------------------------------------------------------------------------------------------|
| 151101121111 | ACM IP ADDRESS                                                                                                    |
|              | The static IP address that identifies the ACM module on the network. <b>Default</b> : 192.168.001.100                                                                                                    |
| 51012121     | ACM U/D PORT                                                                                                    |
|              | The port address of the ACM U/D application.<br>Default: 03000                                                                                                    |
| [5][0][2][3] | ACM AUX 1 PORT                                                                                                    |
|              | The port address of the ACM AUX.<br>protocol 1. The ACM AUX 1 protocol<br>supports the Modbus TCP/IP protocol by<br>default.<br><b>Default: 00502</b>                                                                                             |
| 151101121141 | ACM AUX 2 PORT                                                                                                    |
|              | Provision for optional functionality                                                                                                    |
| 151101121151 | ACM AUX 3 PORT                                                                                                    |
|              | Provision for optional functionality                                                                                                    |
| [5][0][2][6] | SUBNET IP MASK                                                                                                    |
|              | The definition of the network portion of the IP address. This location must be configured that all IP addresses up to and including the local gateway are allowed. <b>Default: 255.255.255.0</b>                                                  |
| [5][0][2][7] | GATEWAY IP ADDR                                                                                                    |
|              | The IP address of the local Gateway,<br>which enables communication settings to<br>other LAN segments. This address is the<br>IP address of the router connected to the<br>same LAN segment as the ACM module.<br><b>Default: 192.168.001.254</b> |

| Quick Key        | Parameter                                                                                                    |
|------------------|----------------------------------------------------------------------------------------------------|
| [5][0][2][8]-[9] | REMOTE UPGRADE of ACM                                                                                                    |
|                  | Remote upgrading allows remote<br>downloading of upgraded software over<br>the network. The new upgraded software<br>is stored in a specific IP address on the<br>network. Once the ACM is informed of the<br>new software, it refers to the IP address to<br>download the new software. |
| 151101121181     | S.W UPDATE IP                                                                                                    |
|                  | The IP address that the ACM turns to, for<br>downloading the upgraded software.<br>Default:192.168.100.001                                                                                                    |
| 151101121191     | S.W UPDATE PORT                                                                                                    |
|                  | The port address that the ACM turns to,<br>during the process of software upgrading.<br>Default: 00080                                                                                                    |
| [5][0][2][0]     | More                                                                                                    |
| [5][0][2][0][1]  | U/D IP MASK                                                                                                    |
|                  | The IP address from which a connection<br>to the ACM can be established via the<br>U/D software.<br>Default: 0.0.0.0                                                                                                    |
| [5][0][2][0][2]  | ACM NET NAME                                                                                                    |
|                  | A text name used to identify the ACM<br>module over the network.<br>Default: acm<br>Range: 16 characters of any type                                                                                                    |
| 151101121101131  | DOMAIN NAME SYSTEM 1# IP                                                                                                    |
|                  | Provision for optional functionality                                                                                                    |
| [5][0][2][0][4]  | DOMAIN NAME SYSTEM 2# IP                                                                                                    |
|                  | Provision for optional functionality                                                                                                    |
| [5][0][2][0][5]  | NTP IP                                                                                                    |
|                  | Provision for optional functionality                                                                                                    |
| [5][0][2][0][6]  | NTP PORT                                                                                                    |
|                  | Provision for optional functionality                                                                                                    |
| [5][0][2][0][7]  | NTP UPD TIME (Update Time)                                                                                                    |
|                  | Provision for optional functionality                                                                                                    |

#### Defining the ACM Control Parameters

From the Dialer menu [5], press [0][3] to enter the ACM Control parameters Menu.

| Quick<br>Key    | Parameter                                                                                                    |
|-----------------|----------------------------------------------------------------------------------------------------|
| [5][0][3][1]    | ACM CONFIGURATION                                                                                                    |
|                 | Defines the ACM parameters configuration.                                                                                                    |
| [5][0][3][1][1] | CLIENT ATN                                                                                                    |
|                 | Provision for optional functionality                                                                                                    |
| [5][0][3][1][2] | DHCP IP                                                                                                    |
|                 | Defines whether the IP address, which the<br>ACM refers to, is static or dynamic.<br>YES: The ACM refers to an IP address<br>provided by the DHCP<br>NO: The ACM refers to the ACM static IP<br>Address defined by quick key [5][0][2][1].<br>Default: NO                                                       |
| 151101131121    | ACM U/D CONFIGURATION                                                                                                    |
|                 | Defines the authorization type when using the<br>U/D software application over the Ethernet<br>network;<br>• Disabled<br>• Full Control<br>• View Only (optional functionality)<br>• User Control (optional functionality)<br>• Installer Control (optional functionality)<br>Default: Full Control             |
| 5101313         | ACM AUX1 CONFIGURATION                                                                                                    |
|                 | Defines the authorization type when using the<br>received application by the ACM auxiliary 1<br>protocol (Modbus).<br>• Disabled<br>• Full Control<br>• View Only (optional functionality)<br>• User Control (optional functionality)<br>• Installer Control only (optional functionality)<br>Default: Disabled |
| [5][0][3][4]    | ACM AUX2 CONFIGURATION                                                                                                    |
|                 | Provision for optional functionality                                                                                                    |
| [5][0][3][5]    | ACM AUX3 CONFIGURATION                                                                                                    |

| Quick<br>Key | Parameter                            |
|--------------|--------------------------------------|
|              | Provision for optional functionality |

#### Defining the Network Control Parameters

From the *Dialer* menu [5], press [0][4] to enter the *Network Control* parameters Menu.

| Quick<br>Key | Parameter                                                                                                    |
|--------------|----------------------------------------------------------------------------------------------------|
| [5][0][4]    | This option contains parameters that<br>specify counters for the ACM to establish<br>a connection with the network.<br>Provision for optional functionality |

#### Defining ACM Special Functions

From the *Dialer* menu [5], press [0][4] to enter the *Network Control* parameters Menu.

| Quick     | Deveneter                                                                         |
|-----------|-----------------------------------------------------------------------------------|
| ney       | Parameter                                                                         |
| [5][0][5] | The ACM Special function menu enables<br>you to perform special operations of the |
|           | ACM. This option is applicable for ACM                                            |
|           | with dedicated features that are                                                  |
|           | customized per project (e.g. performing                                           |
|           | remote upgrade of the ACM).                                                       |
|           | A confirmation beep is heard in the                                               |
|           | keypad, indicating that the command was                                           |
|           | successfully sent to the ACM, followed by                                         |
|           | the following message: "SPECIAL                                                   |
|           | MESSAGE ACTIVATED".                                                               |
|           | Default: 001                                                                      |
|           | Range: 001-255                                                                    |

#### Viewing ACM Version and Parameters

| Quick<br>Key | Parameter                                                                                                    |
|--------------|----------------------------------------------------------------------------------------------------|
| [5][0][6]    | This menu is used to view the ACM hardware and software configurations. The information includes 4 parameters as |
|              | follows:<br>• ACM MAC Address<br>• ACM Software Version<br>• ACM Hardware Version                                |

| Quick<br>Key | Parameter                                                                              |
|--------------|----------------------------------------------------------------------------------------|
|              | ACM Project Number If a communication trouble with the ACM occurs. the "COMMUNICATION" |
|              | <i>TROUBLE</i> " message appears and 3 beeps are heard from the keypad.                |

### E-MAIL Report

Messages to predefined email accounts may be sent by the ACM.

| Quick<br>Key | Parameter                                                                                                    |  |
|--------------|----------------------------------------------------------------------------------------------------|--|
| 151171151111 | MAIL 1 FOLLOW                                                                                                    |  |
|              | Defines whether events defined in the<br>telephone FM 1 menu (See Quick Key<br>[5][7][4][1][2] / [5][7][4][1][3]), are reported<br>to E-mail 1 or not.<br>Yes: Events are reported to FM 1 and<br>E-mail 1 as well.<br>No: Events reported to FM 1 phone only.<br>Default: No |  |
| 5[7]5[2]     | MAIL 2 FOLLOW                                                                                                    |  |
|              | Defines whether the events defined for<br>telephone FM 2 are reported to e-mail 2<br>as well or not.<br>Default: No                                                                                                    |  |
| 151171151131 | MAIL IP ADDRESS                                                                                                    |  |
|              | The IP address of the ACM mail server.<br>Default: 192.168.001.253                                                                                                    |  |
| [5][7][5][4] | MAIL SMTP PORT                                                                                                    |  |
|              | The port address of the ACM SMTP mail server port, used to send messages.<br>Default: 00025                                                                                                    |  |
| 151171151151 | MAIL POP3 PORT                                                                                                    |  |
|              | The port address of the ACM POP3 mail server port, used to retrieve e-mails.<br>Default: 00110                                                                                                    |  |
| [5][7][5][6] | E-MAIL PREFIX                                                                                                    |  |
|              | The ACM email address prefix; 16<br>characters are used to define the ACM<br>email prefix (for example in the<br>ACM@rokonet.co.il e-mail address, the<br>prefix name is "ACM").<br><b>Default: acm</b>                                                                       |  |

| Quick<br>Key | Parameter                                          |  |
|--------------|----------------------------------------------------|--|
| [5][7][5][7] | E-MAIL Domain                                      |  |
|              | The ACM email address domain name,                 |  |
|              | which identifies the web server of the             |  |
|              | ACM. For example, in the email address             |  |
|              | ACM@rokonet.co.il, the domain name is              |  |
|              | rokonet.co.il.                                     |  |
|              | NOTE:                                              |  |
|              | Do not enter the @ sign.                           |  |
|              | Default: YourCompany.com                           |  |
| [5][7][5][8] | MAIL 1 E-MAIL                                      |  |
|              | The 1 <sup>st</sup> email address that is used for |  |
|              | events reporting.                                  |  |
|              | Default: user1@rokonet.co.il                       |  |
| [5][7][5][9] | MAIL 2 E-MAIL                                      |  |
|              | The 2 <sup>nd</sup> email address that is used for |  |
|              | events reporting.                                  |  |
|              | Default: user2@rokonet.co.il                       |  |

#### Events Report Over IP

In addition to local events printing (using a local printer connected to the ProSYS), the ACM will enable storing of unlimited amount of events over Ethernet resources, which can be used for backup and analysis.

| Quick<br>Key | Parameter                            |
|--------------|--------------------------------------|
| [5][7][6][1] | ENABLE                               |
|              | Provision for optional functionality |
| [5][7][6][2] | E-LOG IP ADDRESS                     |
|              | Provision for optional functionality |
| [5][7][6][3] | E-LOG IP PORT                        |
|              | Provision for optional functionality |

#### Getting ACM IP Address

In some installations the ACM IP address might be configured to be dynamic (see quick key [5][0][3][1][2] for DHCP IP address). In this case the host server will assign the IP address.

Sometimes it might be needed to get the IP address, from someone on the premises in order to maintain a proper operation of the ACM over the network.

To get the ACM IP address:

- 1. From the ProSYS user menu enter Maintenance by pressing [\*][4]
- 2. Enter the Grand Master Code followed by the  $\bigcirc_{isarrow}^{\#}$ .
- 3. Press [0][3] for the option "GET ACM IP".

4. Press to confirm; the desired ACM IP address appears on the LCD.

# Appendix – A: IP Address Table

| Description             | Default         | Programming<br>Location to<br>Configure | User<br>Programming |
|-------------------------|-----------------|-----------------------------------------|---------------------|
| MS 1 IP Address         | 192.168.001.010 | [5][1][1][1][2][1]                      |                     |
| MS 2 IP Address         | 192.168.001.011 | [5][1][1][2][2][1]                      |                     |
| MS 3 IP Address         | 192.168.001.012 | [5][1][1][3][2][1]                      |                     |
| ACM IP Address          | 192.168.001.100 | [5][0][2][1]                            |                     |
| SUBNET IP<br>MASK       | 255.255.255.000 | [5][0][2][6]                            |                     |
| Gateway IP              | 192.168.001.254 | [5][0][2][7]                            |                     |
| Software update<br>IP   | 192.168.100.001 | [5][0][2][8]                            |                     |
| Mail IP Address         | 192.168.001.253 | [5][7][5][3]                            |                     |
| Event Log IP<br>Address | 192.168.001.020 | 5][7][6][2]                             |                     |
| DNS#1 SERVER<br>IP      | 192.168.100.251 | TBD                                     |                     |
| DNS#2 SERVER<br>IP      | 192.168.100.252 | TBD                                     |                     |
| NTP SERVER IP           | 192.168.000.060 | [5][0][2][0][5]                         |                     |
| U/D IP MASK             | 000.000.000.000 | [5][0][2][0][1]                         |                     |

# Appendix – B: Port Table

| Description        | Default | Programming<br>Location to<br>Configure | User<br>Programming |
|--------------------|---------|-----------------------------------------|---------------------|
| MS Port            | 03010   | [5][1][1][1][2][2]                      |                     |
| ACM U/D Port       | 03000   | [5][0][2][2]                            |                     |
| ACM AUX 1 Port     | 00502   | [5][0][2][3]                            |                     |
| ACM AUX2 PORT      | 03001   | [5][0][2][4]                            |                     |
| ACM AUX3 PORT      | 03002   | [5][0][2][5]                            |                     |
| Software Update IP | 00080   | [5][0][2][9]                            |                     |
| Mail SMTP Port     | 00025   | [5][7][5][4]                            |                     |
| Mail POP3 Port     | 00110   | [5][7][5][5]                            |                     |
| NTP SERVER<br>PORT | 00123   | [5][0][2][0][6]                         |                     |
| Event Log IP Port  | 03009   | [5][7][6][3]                            |                     |

## Appendix – C: Common Terms and Definitions

| Term           | Definition                                                                                                    |
|----------------|----------------------------------------------------------------------------------------------------|
| DHCP           | Short for Dynamic Host Configuration Protocol;                                                                                                    |
|                | a protocol for assigning dynamic IP addresses                                                                                                    |
|                | to devices on the network.                                                                                                    |
| DNS            | An internet service that translates domain                                                                                                    |
| Domain Name    | names into IP addresses                                                                                                    |
| System/Service |                                                                                                    |
| Domain Name    | Domain names are typically in a three-level<br>format. The top level denotes the type of<br>organization, e.g. "com" or "edu"; the second<br>level is the top level plus the organization<br>name and the third level identifies a specific<br>host server at the address, such as the "www".<br>A domain name is ultimately mapped to an IP<br>address, but two or more domain names can<br>be mapped to the same IP address.<br>The unique name that identifies an Internet<br>site. Domain Names always have 2 or more<br>parts, separated by dots, e.g. |
| Ethernet       | www.rokonet.com<br>Telecommunications networking protocol;<br>a standard computer interconnection method<br>with a data rate of 100 megabits per second .<br>The original specification requires coaxial<br>cable as the communications medium, but<br>costs have been reduced through the                                                                                                    |
| IP Address     | employment of simple paired wires<br>Number that uniquely identifies each computer                                                                                                    |
|                | on the Internet.                                                                                                    |
| Gateway        | A combination of hardware and software that links two types of networks.                                                                                                    |
| LAN            | Communications network consisting of many<br>computers within a local area, such as a single<br>building or company complex                                                                                                    |
| Node           | Device connected to a network, e.g. client, server, hub, ACM module etc.                                                                                                    |
| Network        | Two or more computers and peripheral<br>equipment (e.g., printers) that are connected<br>with one another for the purpose of<br>exchanging data electronically.                                                                                                    |
| Port           | Hardware interface by which a Computer<br>communicates with another device or system                                                                                                    |
| POP3           | Short for Post Office Protocol; a protocol used to retrieve an e-mail from a mail server.                                                                                                    |

| Term                       | Definition                                                                                                    |
|----------------------------|----------------------------------------------------------------------------------------------------|
| SMTP                       | Short for Simple Mail Transfer Protocol, a<br>protocol for sending e-mail messages between<br>servers. SMTP is generally used to send<br>messages from a mail client to a mail server.<br>This is why you need to specify both the POP<br>server and the SMTP server, when you<br>configure your e-mail application.                                                                                                    |
| SSL                        | Short for Secure Socket Layer; is a protocol<br>that provides privacy and integrity between two<br>communicating applications using TCP/IP                                                                                                    |
| Subnet                     | Portions of networks, which share the same<br>common address format. A subnet in a TCP/IP<br>network that uses the same first three set of<br>numbers (e.g. 198.63.45) indicating it is on the<br>same network. A subnet can be used to<br>increase the bandwidth on the network by<br>breaking up the network into portions or<br>segments.                                                                                                    |
| WAN (Wide<br>Area Network) | WANs are built to provide communication<br>solutions for organizations or people who need<br>to exchange digital information between two<br>distant places.<br>The main purpose of a WAN is to provide<br>reliable, fast and safe communication between<br>two or more places (Nodes) with low delays<br>and at low prices. WANs enable an<br>organization to have one integral network<br>between all its departments and offices, even if<br>they are not all in the same building or city,<br>providing communication between the<br>organization and the rest of the world. |
| Web<br>Service/Sites       | A group of World Wide Web pages usually<br>containing hyperlinks to each other and made<br>available online by an individual, company,<br>educational institution, government, or<br>organization                                                                                                    |

#### **Technical Specification**

ACM Card Dimensions: 180mm x 85mm Current Consumption: ~300mA @ 13VDC Operating Voltage: 9-16VDC Operating Temperature: 0°55°C Storage Temperature: 0°85°C

#### **Ordering Information**

| Part Numbers | Description       |
|--------------|-------------------|
| RP128AB0100A | ACM Basic version |
| RP128AA0100A | ACM Basic + Modem |

#### **Customer Information**

RTTE COMPLIANCE STATEMENT Hereby, Rokonet Electronics Ltd, declares that this equipment is in compliance with the essential requirements and other relevant provisions of Directive 1999/5/EC.

#### **Rokonet Limited Warranty**

Rokonet Electronics, Ltd. and its subsidiaries and affiliates ("Seller") warrants its products to be free from defects in materials and workmanship under normal use for 12 months from the date of production. Because Seller does not install or connect the product and because the product may be used in conjunction with products not manufactured by the Seller, Seller cannot guarantee the performance of the security system which uses this product. Sellers obligation and liability under this warranty is expressly limited to repairing and replacing, at Sellers option, within a reasonable time after the date of delivery, any product not meeting the specifications. Seller makes no other warranty, expressed or implied, and makes no warranty of merchantability or of fitness for any particular purpose.

In no case shall seller be liable for any consequential or incidental damages for breach of this or any other warranty, expressed or implied, or upon any other basis of liability whatsoever.

Sellers obligation under this warranty shall not include any transportation charges or costs of installation or any liability for direct, indirect, or consequential damages or delay.

Seller does not represent that its product may not be compromised or circumvented; that the product will prevent any persona; injury or property loss by burglary, robbery, fire or otherwise; or that the product will in all cases provide adequate warning or protection. Buyer understands that a properly installed and maintained alarm may only reduce the risk of burglary, robbery or fire without warning, but is not insurance or a guaranty that such will not occur or that there will be no personal injury or property loss as a result.

Consequently seller shall have no liability for any personal injury, property damage or loss based on a claim that the product fails to give warning. However, if seller is held liable, whether directly or indirectly, for any loss or damage arising from under this limited warranty or otherwise, regardless of cause or origin, sellers maximum liability shall not exceed the purchase price of the product, which shall be complete and exclusive remedy against seller. No employee or representative of Seller is authorized to change this warranty in any way or grant any other warranty.

#### **Contacting Rokonet**

Rokonet Electronics Ltd. is committed to customer service and product support. You can contact us through our website (www.rokonet.com) or at the following addresses:

#### USA

Tel: +1-305-592-3820 Fax: +1-305-592-3825 e-mail: sales@rokonetusa.com

#### **United Kingdom**

Tel: +44-1527-576-765 Fax: +44-1527-576-816 e-mail: info@rokonet.co.uk

#### Italy

Tel: +39-02-392-5354 Fax: +39-02-392-5131 e-mail: info@rokonet.it

#### Israel

Tel: +972-3-9637777 Fax: +972-3-9616584 e-mail: info@rokonet.co.il

#### Brazil

Tel: +55-11-3661-8767 Fax: +55-11-3661-7783 e-mail: rokonet@rokonet.com.br

All rights reserved.

No part of this document may be reproduced in any form without prior written permission from the publisher.

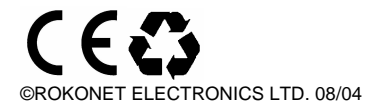

5INACM